# 雨量計現地查核APP安裝及操作介紹

#### APP 安裝

本雨量計現地查核APP目前僅提供Android版本。

出現右圖對話方塊時,請下載APP。一般在您授權同意下可以直接安裝, 如手機沒有啟動自動安裝,請下載"檔案管理員功能的APP"以檢視及開啟檔案。

| 16:47                                        | 🎗 🛜 til 🗩 <b>4</b> 36%  | 下載 APP                                     |
|----------------------------------------------|-------------------------|--------------------------------------------|
| 个 ♀ rgiss.com.tw                             | <b>十 23 :</b><br>市維護情況… | 瀏覽器, 連往<br><u>https://www.rgiss.com.tw</u> |
|                                              |                         | 在畫面最下方, 可下載 APP                            |
| ▲▲▲<br>雨量計現地查相<br>本 約                        | 亥登録、                    |                                            |
| <b>旦 司</b><br>提供主管機關、使用單<br>轄屬測站雨量計現地        | 位查詢及登錄<br>查核結果          |                                            |
|                                              |                         |                                            |
| © 2021 國立臺灣大學 水工                             |                         |                                            |
| 正實驗室<br>電話:(02)3366-2644<br>地址:10673 台北市大安區4 | <b>央山悠158</b> 蛯N25      |                                            |
| 臺大水工所                                        | 連絡我們<br>APP 下載(v1.25)   |                                            |
| "Amazon River" by Astro_Alex is I            | top 2.0                 |                                            |

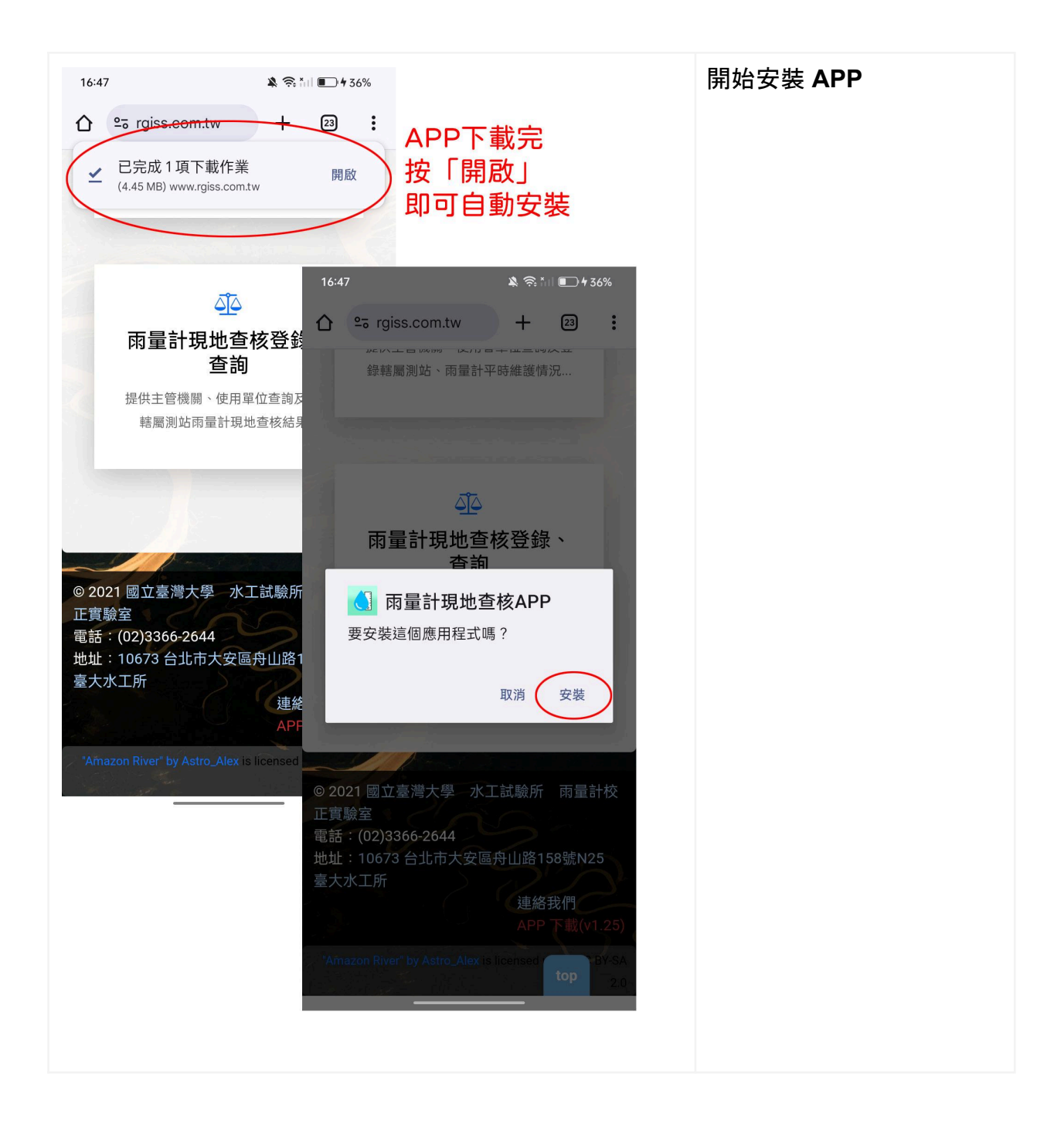

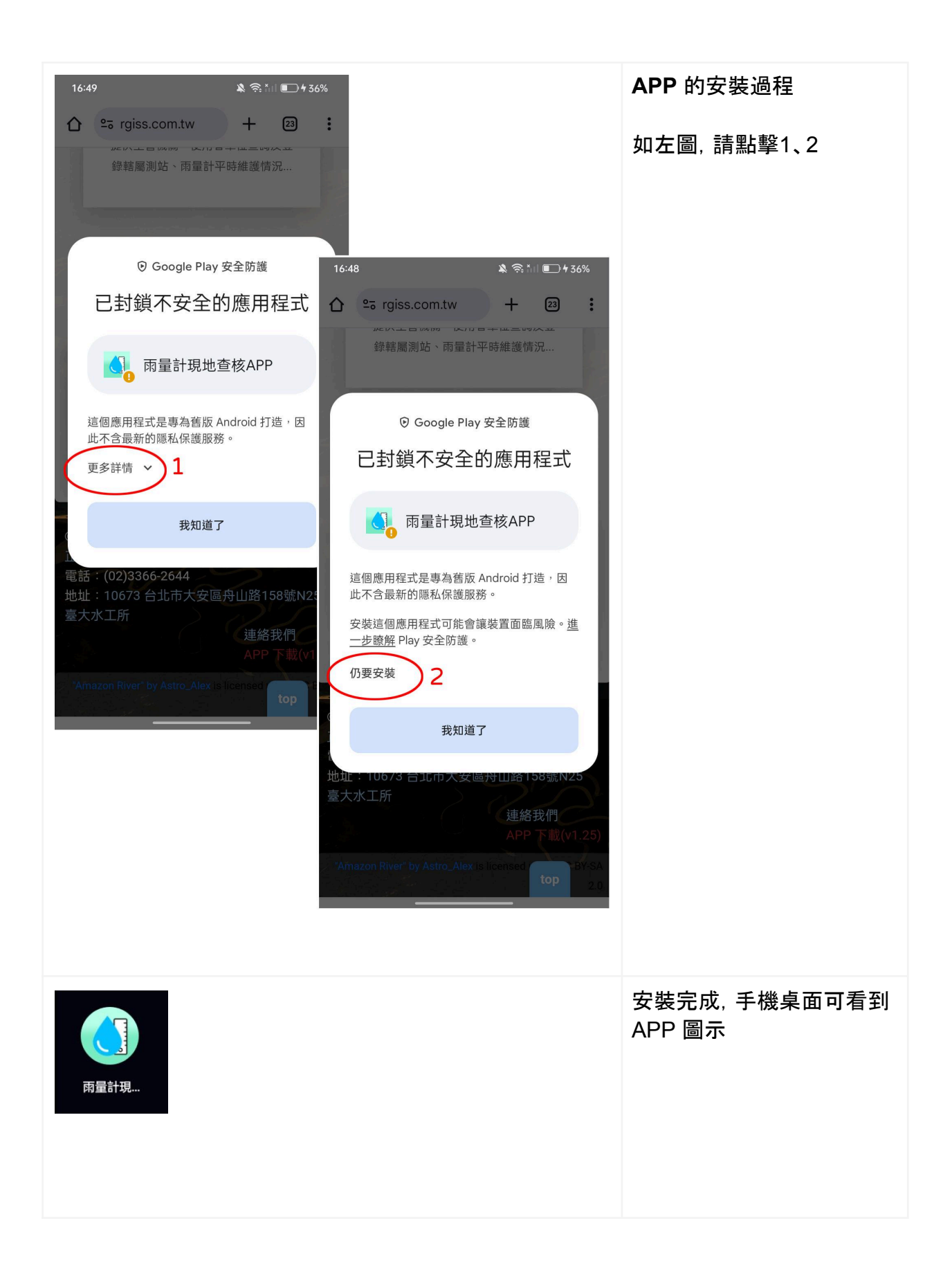

## APP 登入

| 18:20 • 🕅 🎕 😤 👘 🗩 75%                                         | 輸入帳號(電話)、密碼<br>即可登入                        |
|---------------------------------------------------------------|--------------------------------------------|
|                                                               | APP 會記憶登入狀態                                |
| 雨量計現地查核APP                                                    |                                            |
| 使用說明                                                          | *登入帳密請洽 FCD 設備擁有業主                         |
| 帳號: 0932503336                                                | 或洽臺大雨量計校正實驗室(Line ID:<br>nturaclab)聯繫開通帳號。 |
|                                                               |                                            |
| 登入                                                            |                                            |
| 🎯 國主書学大学                                                      |                                            |
| 水工試驗所                                                         |                                            |
| 🔠 😔 CIF 🖹 🌣 🅐 🕶                                               |                                            |
| $q^{1} w^{2} e^{3} r^{4} t^{5} y^{6} u^{7} i^{8} o^{9} p^{0}$ |                                            |
| asdfghjkl                                                     |                                            |
| ☆ z x c v b n m <                                             |                                            |
| ?123 <sup>©</sup> , ⊕ QWERTY . →                              |                                            |
|                                                               |                                            |

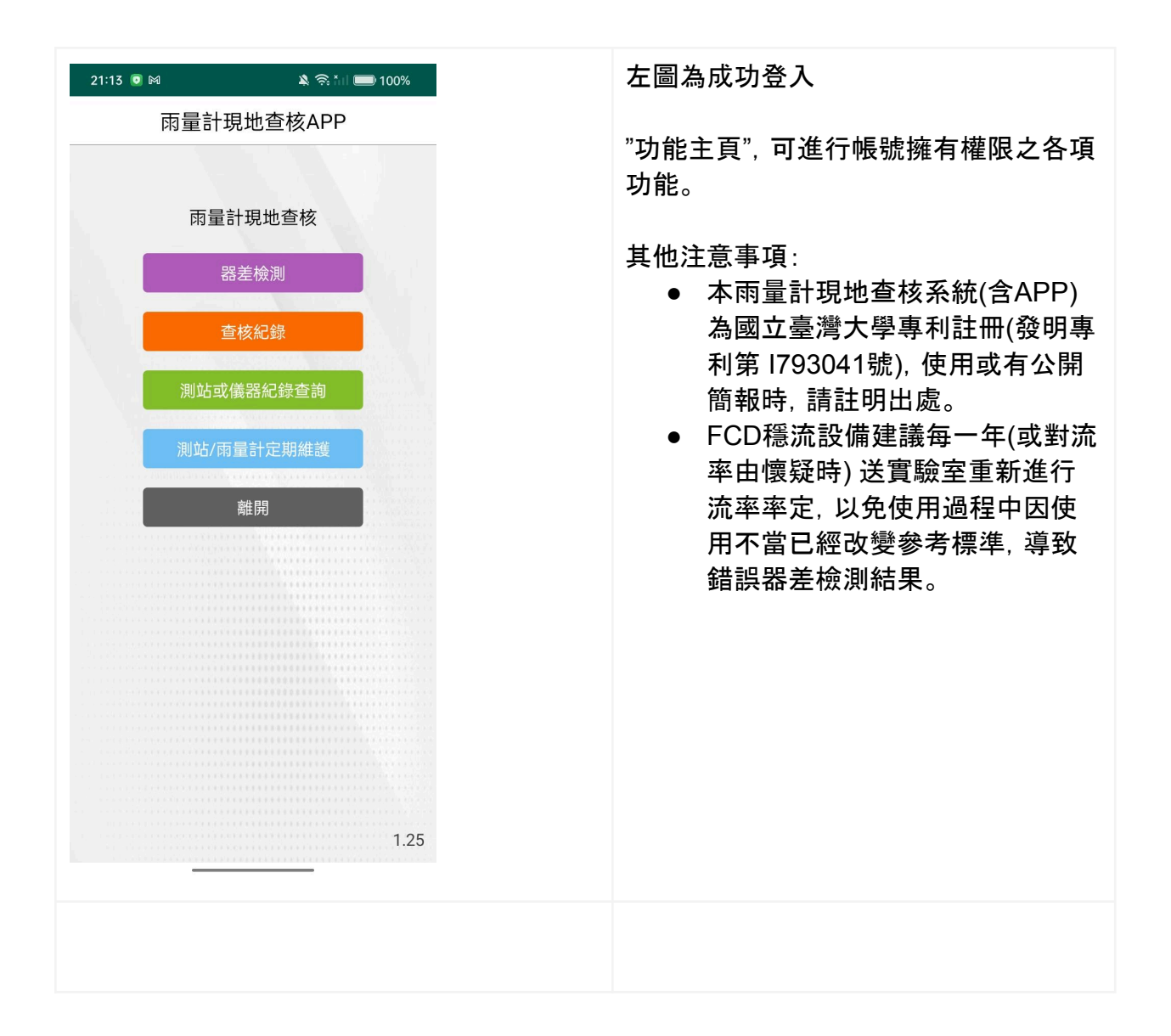

### 雨量計器差查核 操作步驟

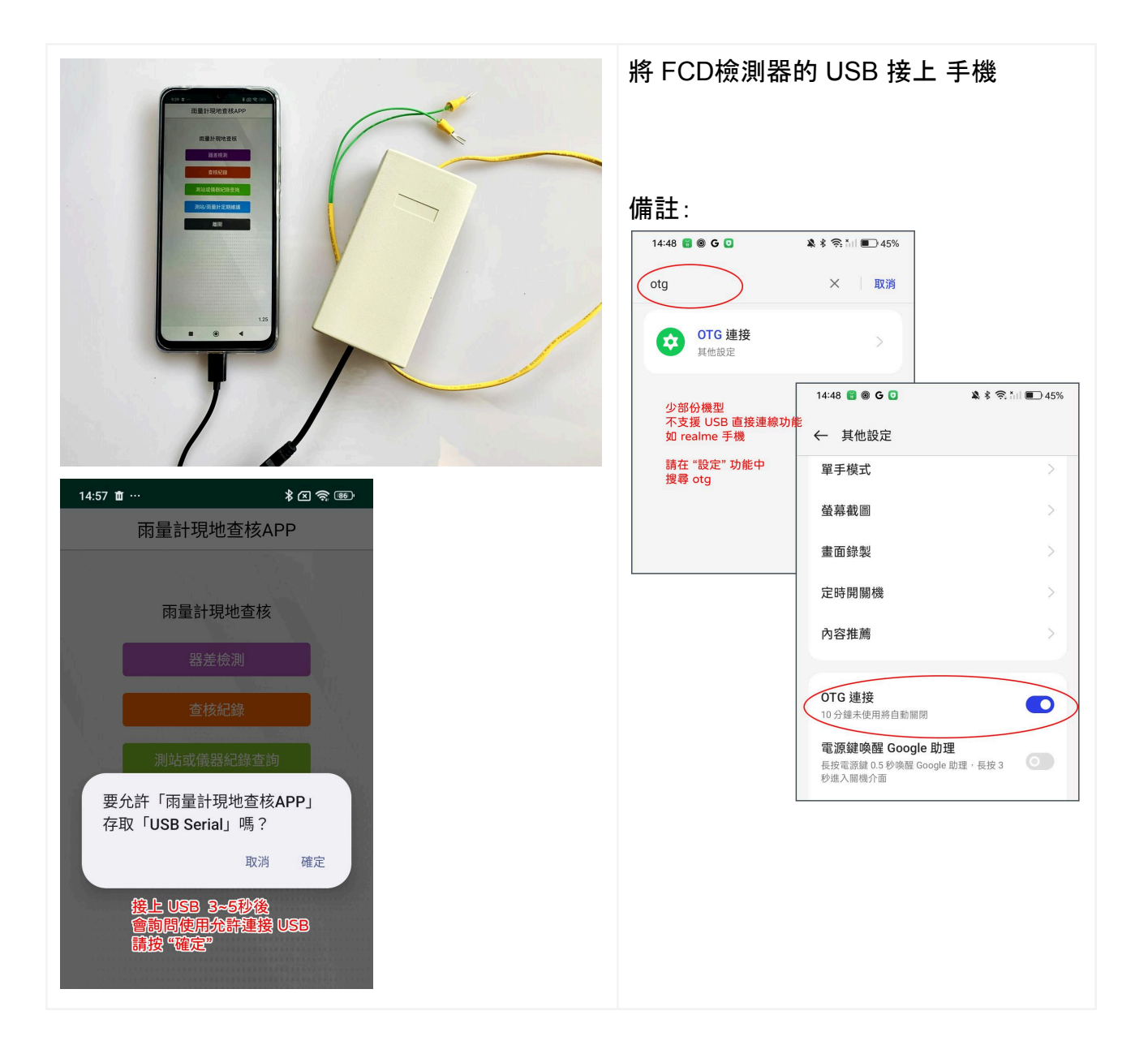

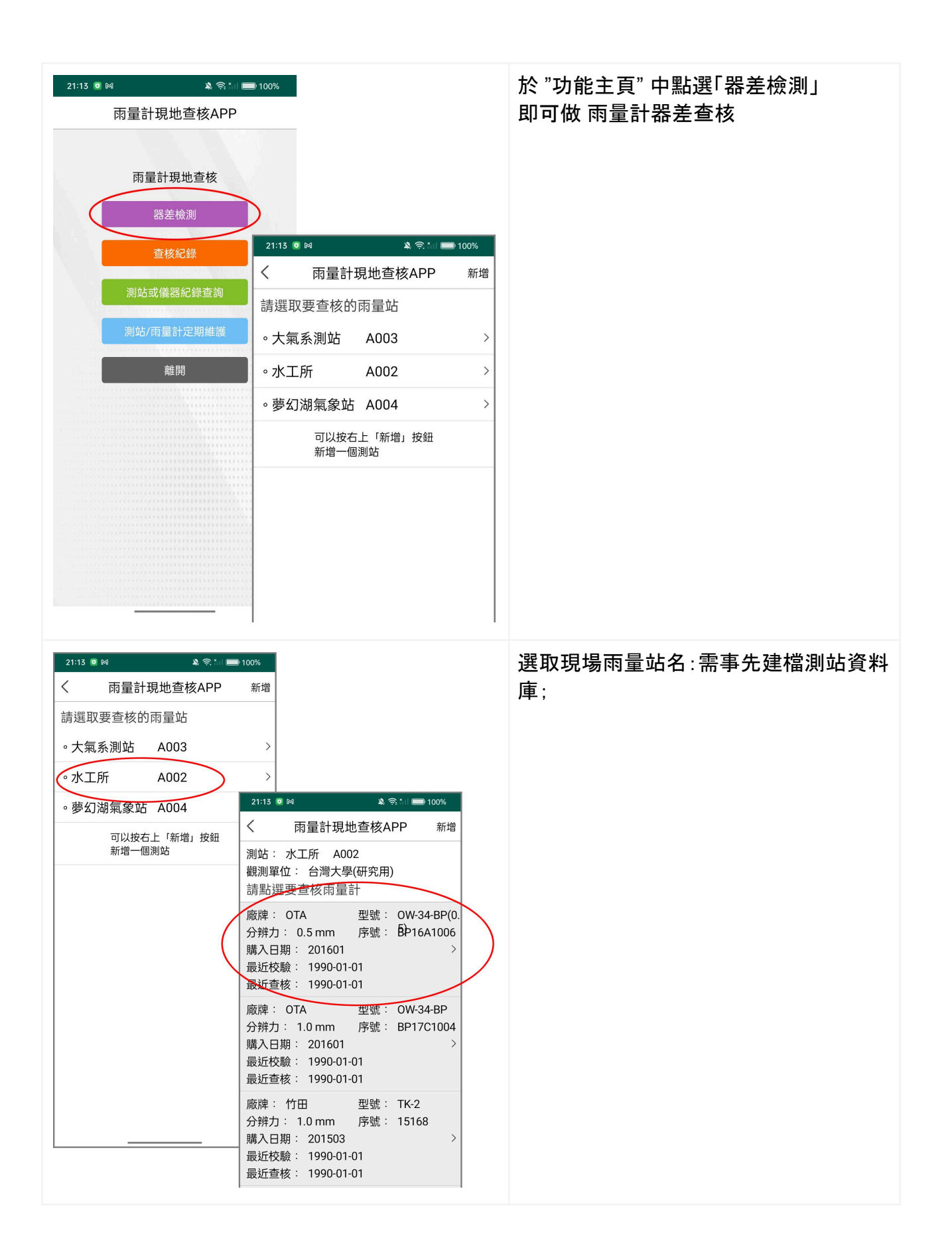

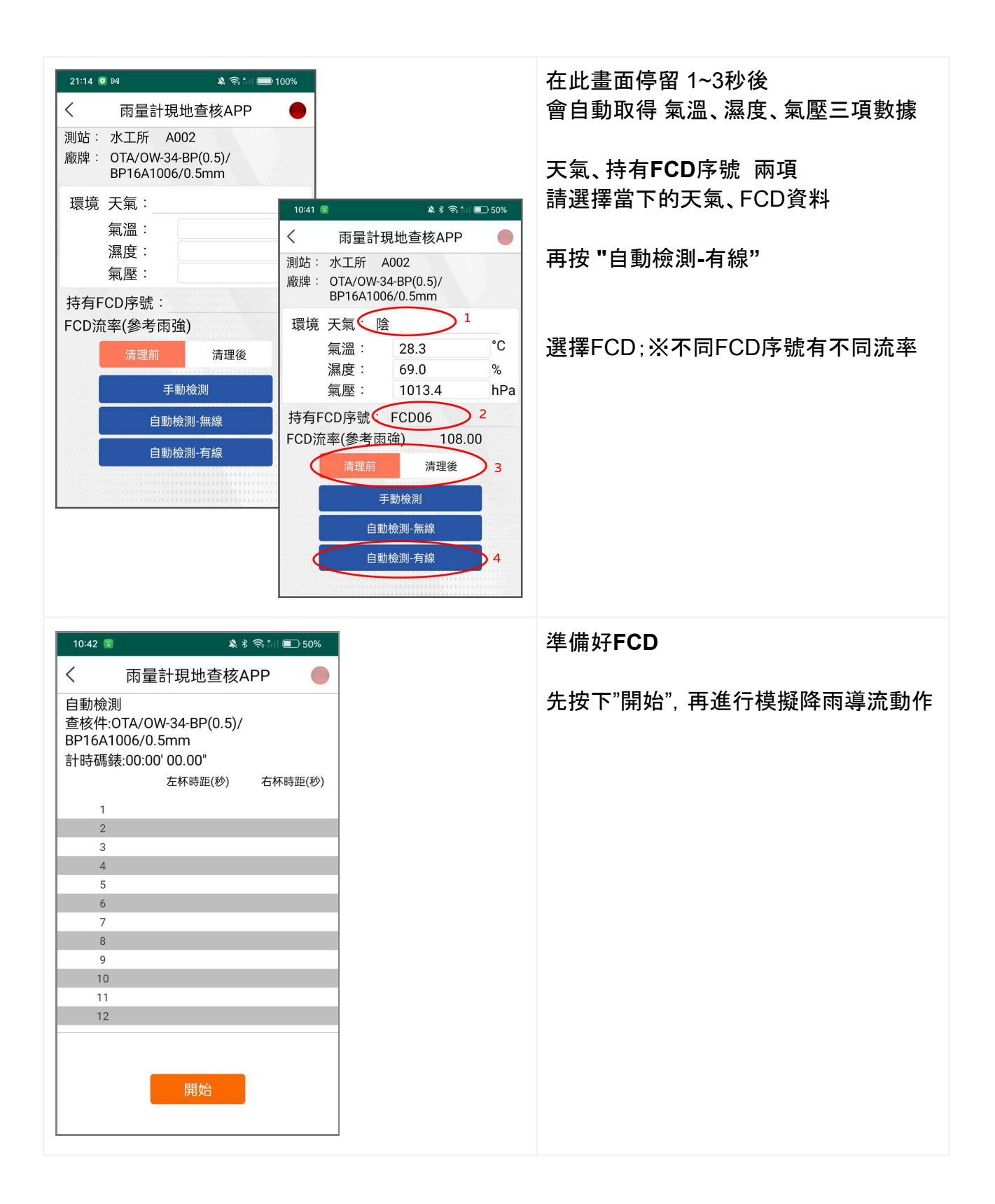

| 10:43 😭                              | * *                                                         | : 🧙 * I 🗩 50% |
|--------------------------------------|-------------------------------------------------------------|---------------|
| <                                    | 雨量計現地查核A                                                    | PP 🛑          |
| 自動檢測<br>查核件:0<br>BP16A10<br>2024/10, | <br> TA/OW-34-BP(0.5)/<br> 006/0.5mm<br>/29 10:42:47~10:43: | 41            |
|                                      | 左杯時距(秒)                                                     | 右杯時距(秒)       |
| 1                                    | 2.14                                                        | 2.44          |
| 2                                    | 2.24                                                        | 2.20          |
| 3                                    | 1.99                                                        | 2.14          |
| 4                                    | 2.44                                                        | 2.20          |
| 5                                    | 2.74                                                        | 2.00          |
| 6                                    | 2.22                                                        | 2.82          |
| 7                                    | 2.32                                                        | 2.40          |
| 8                                    | 2.16                                                        | 2.14          |
| 9                                    | 2.09                                                        | 1.97          |
| 10                                   | 2.10                                                        | 2.29          |
| 11                                   | 2.34                                                        | 2.18          |
| 12                                   | 2.12                                                        | 2.10          |
|                                      | 清除                                                          | 的計算           |

蒐集左右傾斗各12斗後,進行誤差計算 ※請配合面對雨量計左斗在上先捕集降 水

| 10:44 🖷         | *                                                   | 奈 * I 🔳 50%                         |
|-----------------|-----------------------------------------------------|-------------------------------------|
| く 雨量計算          | 現地查核A                                               | PP 🔵                                |
| 1               | 2.14                                                | 2.44                                |
| 2               | 2.24                                                | 2.20                                |
| 3               | 1.9                                                 | 2.0                                 |
| 4               | 2.3                                                 | 2.1                                 |
| 5               | 2.6                                                 | 1.9                                 |
| 6               | 2.1                                                 | 2.7                                 |
| 7               | 2.2                                                 | 2.3                                 |
| 8               | 2.0                                                 | 2.0                                 |
| 9               | 2.0                                                 | 1.9                                 |
| 10              | 2.0                                                 | 2.2                                 |
| 11              | 2.2                                                 | 2.1                                 |
| 12              | 2.0                                                 | 2.0                                 |
| 平均載量            | 2.1                                                 | 2.1                                 |
| 左-右載量差:         | 0.0ml(0.0%                                          | 6)                                  |
| 分辨力:            | 0.5 mm                                              |                                     |
| <b>唐測器</b> 示雨強: | 804.3 mm/                                           | /h                                  |
| 相對哭美:           | 644 71%                                             |                                     |
| は見留という          | が進せ 観日                                              |                                     |
| ←示·<br>建議:      | 校华提醒!!<br>量測值可能<br>(器差已不<br>求),且左<br>量差超出5<br>儘速送校準 | 。<br>杨合公差要<br>五斗杯承載水<br>《合理值;請<br>。 |
| 重測              | 儲存                                                  | , 離開                                |

計算結果呈現左、右傾斗每次翻傾盛裝 量、平均載量(盛裝量)及本次查核所得之 相對器差。結果及建議視業主允收標準 之設定而帶出結果。

可以視需要進行「重測」,本次資料不會 留存;

或「儲存,離開」,本次資料會暫存於手機 端。

### 雨量計器差結果查詢

| 21:13 💿 🛤   | A 🗟 til 🛙 | <b>I</b> 00% |                                |
|-------------|-----------|--------------|--------------------------------|
| 雨量計         | 現地查核APP   |              |                                |
|             |           |              |                                |
|             | 書計明州杏坊    |              |                                |
|             | 自动地旦恢     |              |                                |
|             | 器差檢測      | 下午2:11 日 •   | <b>Ω</b> 11 <b>▼</b> 1 4 8 66% |
|             | 查核紀錄      | く 雨量:        | †現地查核APP                       |
| 測站          | 或儀器紀錄查詢   | 2021-11-25   | 台大校園                           |
| in a second |           | 15211        | 合格!                            |
| 測站/         | 雨量計定期維護   | 2021-11-25   | 大湖山                            |
|             | 離開        | 16072        | 校準提醒!!                         |
|             | ******    | 2021-11-04   | 冬山                             |
|             |           | 14087        | 注意提醒!!                         |
|             |           | 2021-11-04   | 六分寮                            |
|             |           | 15111        | 合格!                            |
|             |           | 2021-11-04   | 上里                             |
|             |           | 17073        | 注意提醒!!                         |
|             |           | 2021-11-04   | 大河                             |
|             |           | 17085        | 注意提醒!!                         |
|             |           | 2021-10-13   | 大湖山                            |
|             |           | 16072        | 校準提醒!!                         |
|             |           | •            | • •                            |

於 "功能主頁" 中點選「查核紀錄」 可以看見本部手機尚未上傳雲端系統之 雨量計查核表列記錄(如左圖);

點選即可進入該次查核細節資料; (下圖)

| 下午3:12 🖬              |                 |                | 00         | ⊿ 🔒 66%    |
|-----------------------|-----------------|----------------|------------|------------|
| <                     | 雨量計現            | 地查核            | APP        |            |
| FCD                   | 流率: 11<br>清理    | 1.00<br>閏前     | 清理         | 里後         |
| 1                     | 16.60           | 17.09          | 0.00       | 0.00       |
| 2                     | 16.89           | 17.1/          | 0.00       | 0.00       |
| 4                     | 16.74<br>16.89  | 16.82<br>16.64 | 0.00       | 0.00       |
| 7                     | 16.09           | 16.84          | 0.00       | 0.00       |
| 8                     | 16.82           | 17.47          | 0.00       | 0.00       |
| 9                     | 16.49           | 18.51          | 0.00       | 0.00       |
| 10                    | 16.67           | 16.77          | 0.00       | 0.00       |
| 1                     | 33.03           | 32.22          | 0.00       | 0.00       |
| 2                     | 33.24           | 32.33          | 0.00       | 0.00       |
| 平均:                   | 16.74<br>mr     | 17.14<br>m     | 0.00<br>m  | 0.00<br>m  |
| 器示雨強:<br>相對器差:<br>建議: | 106.3 r<br>-4.2 | mm/h<br>8%     | ?? m<br>?1 | 1m/h<br>?% |
| 0 T                   | 上傳              |                | 刪除         |            |
|                       | (               | •              |            |            |

## 測站/雨量計定期維護

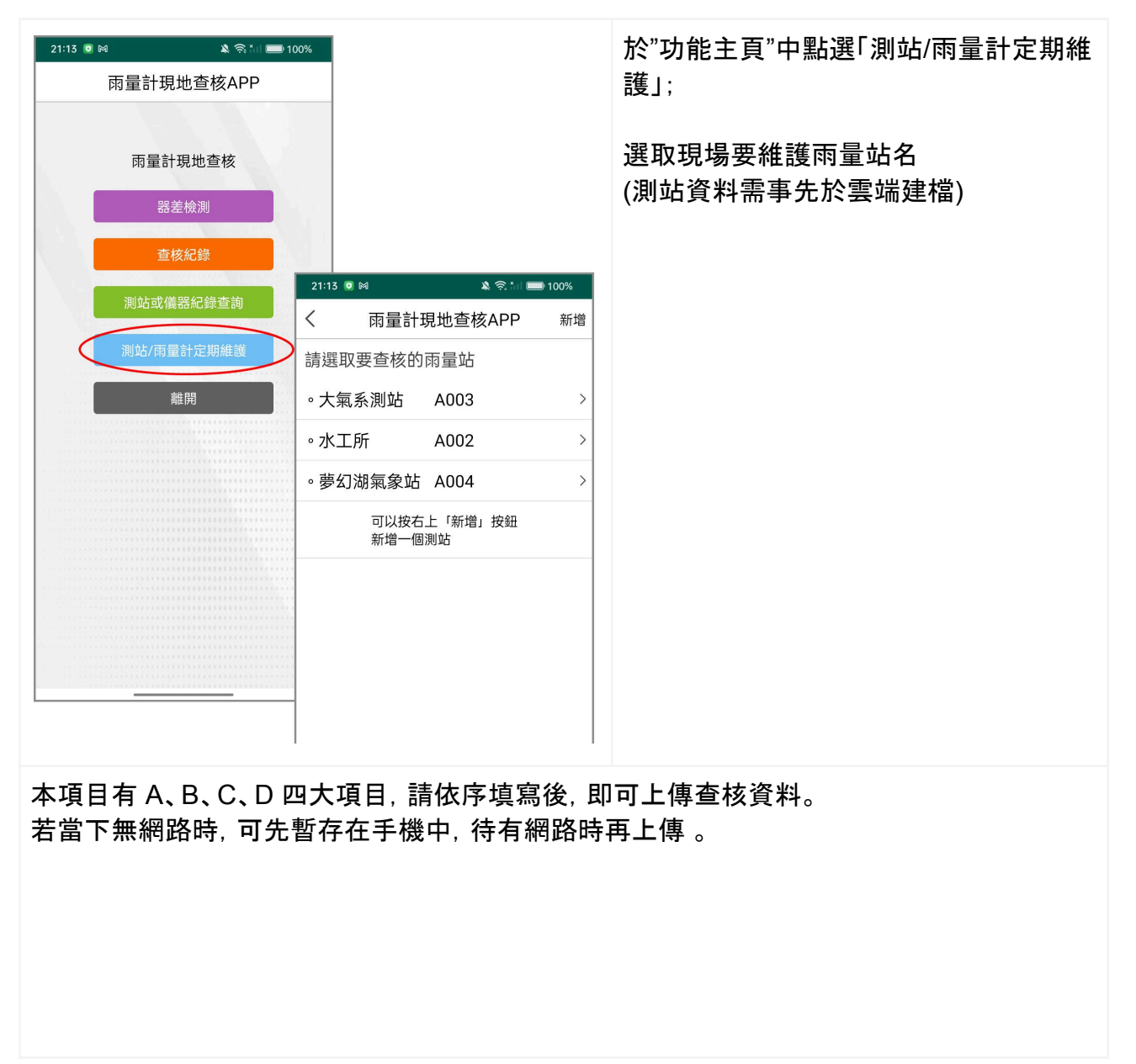

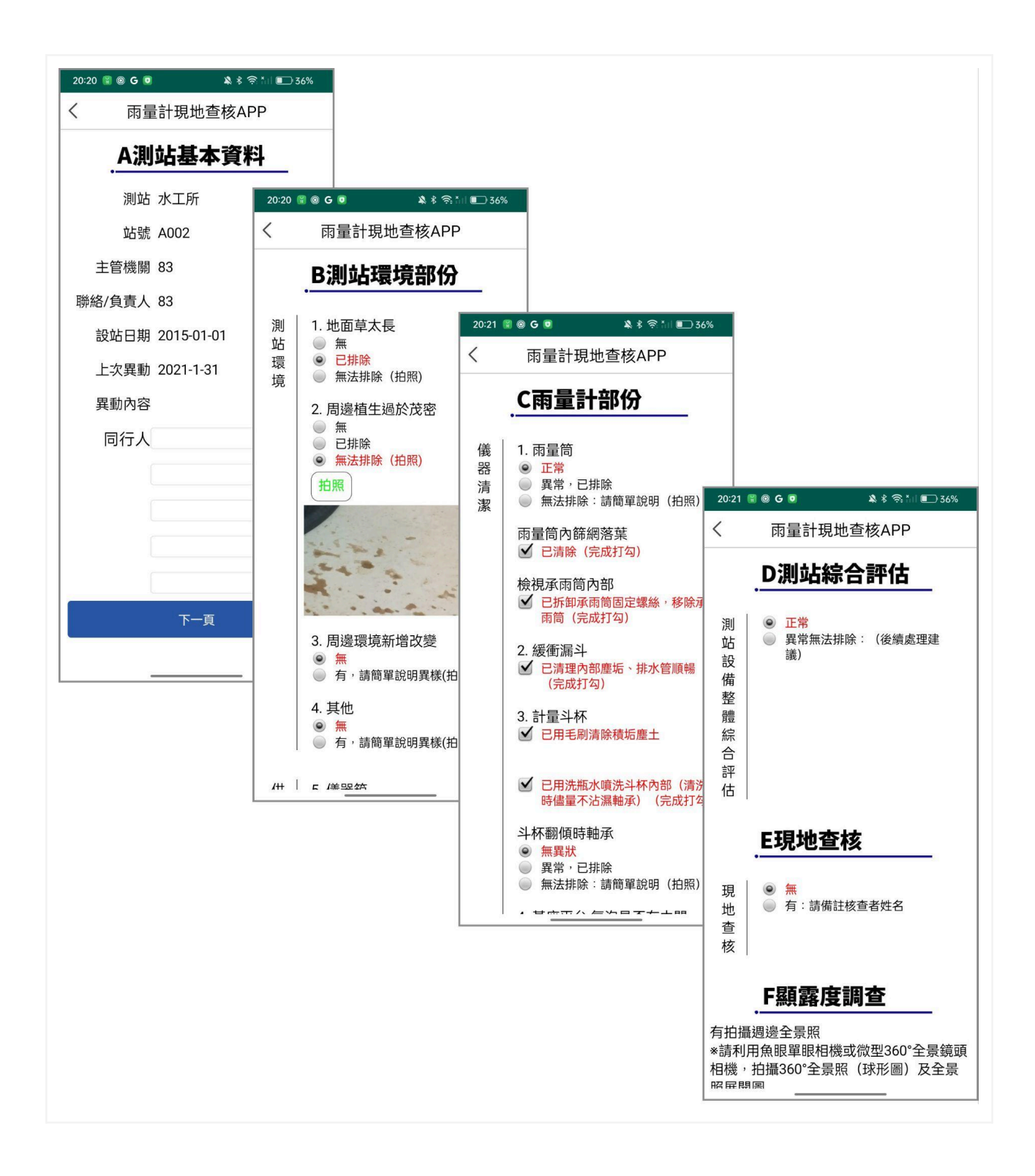